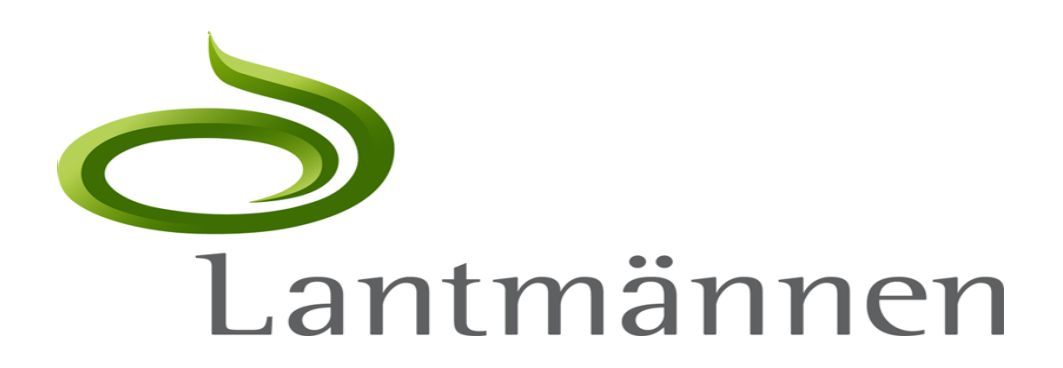

Ariba Network Leverantörsaktivering Leverantörens vy

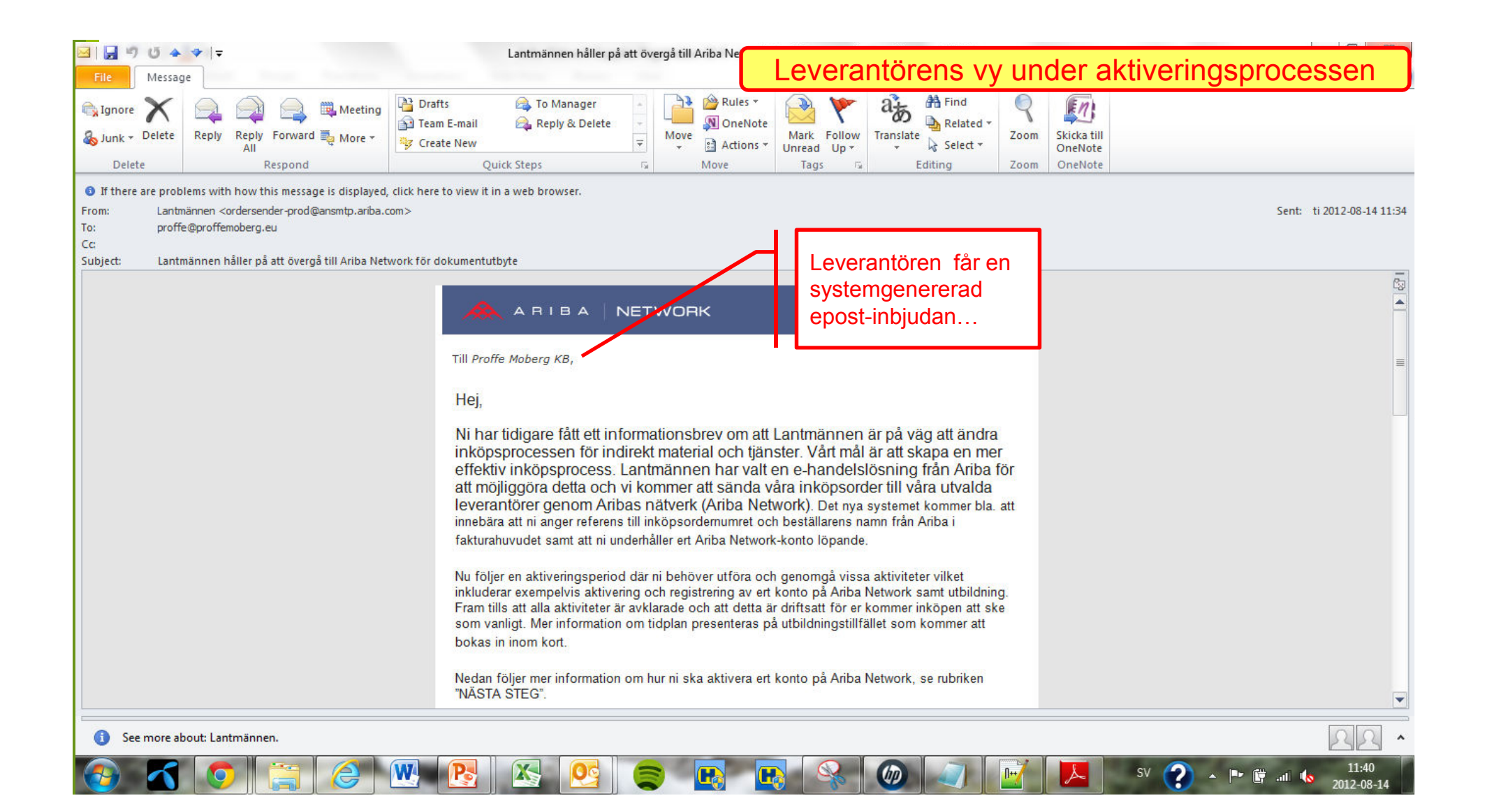

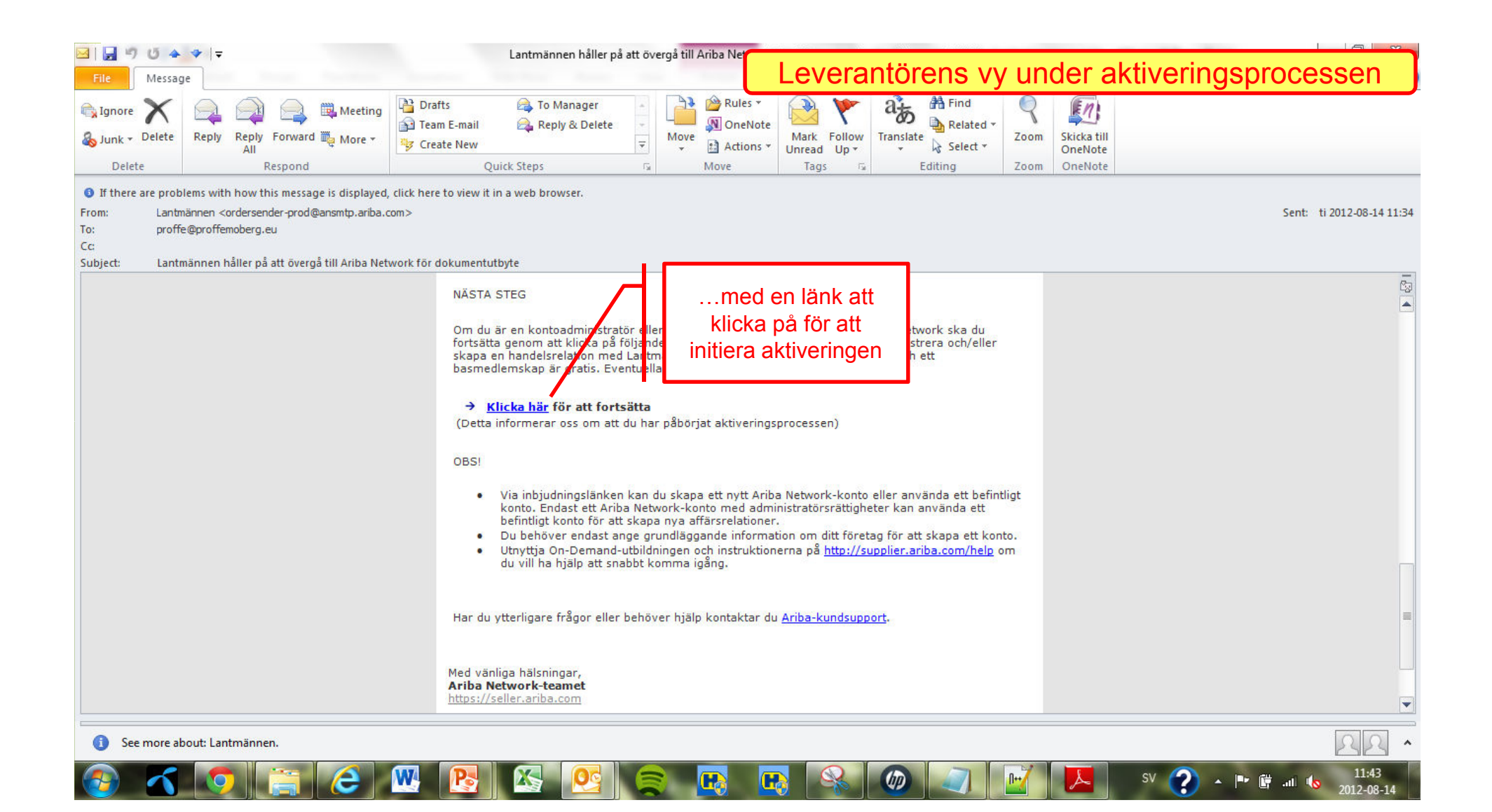

| Ariba Network Leverantör 🛛 🔪 📃                                                                                                    |                                                                                                    |
|----------------------------------------------------------------------------------------------------|----------------------------------------------------------------------------------------------------|
| ← → C 🔒 https://service.ariba.com/Supplier.aw/651713/aw?awh=r&awssk=3zdhjjAZ&da                                                                                                    | Leverantorens vy under aktiveringsprocessen                                                                                                    |
| 🕒 SEB Privat 📋 SEB företag 🧏 🗋 eWork Time Login 👌 Nya Inside 🔘 One.com-mail 🗖 Ariba Network Inkö.                                                                                                    | . 🗋 Lantmail 🔼 Ariba LM Prod 📐 Ariba LM Test 🗋 LantVPN 📋 Övriga bokmärken                                                                                                    |
| 💥 🧭 👻 🧭 Safe Web 👻 🕐 Identity Safe 🕶                                                                                                    |                                                                                                    |
|                                                                                                    | Hjālp ▼                                                                                                    |
| Välkommen till Ariba® Network!<br>Lantmännen har bjudit in dig att gå med i Ari<br>Förstagångsanvändare<br>År du ny på Ariba Network? Om du inte har ett konto och vill dytta klickar<br>registrera dig etablerar du en Ariba Network-relation med de funder som<br>också att vara tillgängligt för andra inköpsorganisationer på Ariba Network<br>Du kan se ytterligare information om din kund i Informationsportalen<br>Har du inget konto?<br>Jag har inga fler frågor<br>Om du vill skriva in en fråga om begäran att upprätta en affärsrelation <u>klickar du här</u> . | Befintlig användare         Om du redan har ett friba Commerce Chude         Om du redan har ett friba Commerce Chude         användarnamn och för att loggarin. K         Image: Senord Gibmt2         Bekräfta    Om de istället redan finns registrerade pga tidigare affärsrelationer loggar de på här. Vi förväntar oss då att de vet vad de gör, att de flesta inställningar är gjorda och att det som återstår är att godkänna Lantmännens invit. Detta täcks inte av detta dokument. |
| © 1996-2012 Ariba, Inc. Med ensamrätt. Datap                                                                                                    | Genom att ange ditt användarnamn och lösenord, så kommer Ariba skicka ett meddelande till köparen med en<br>begäran om en affärsrelation med dig och informera dom om att du har ett befintligt konto på Ariba Commerce<br>Cloud, Ariba Discovery, eller Ariba Network.                                                                                                    |
| 🤍 🚺 V 🗐 🧭 🖾 🖾 🖄 😤 🛸                                                                                                    | - 🛂 🚿 🥙 🗐 🔛 🛌 - <sup>5</sup> 😲 - 🗎 🕼 2012-08-14                                                                                                    |

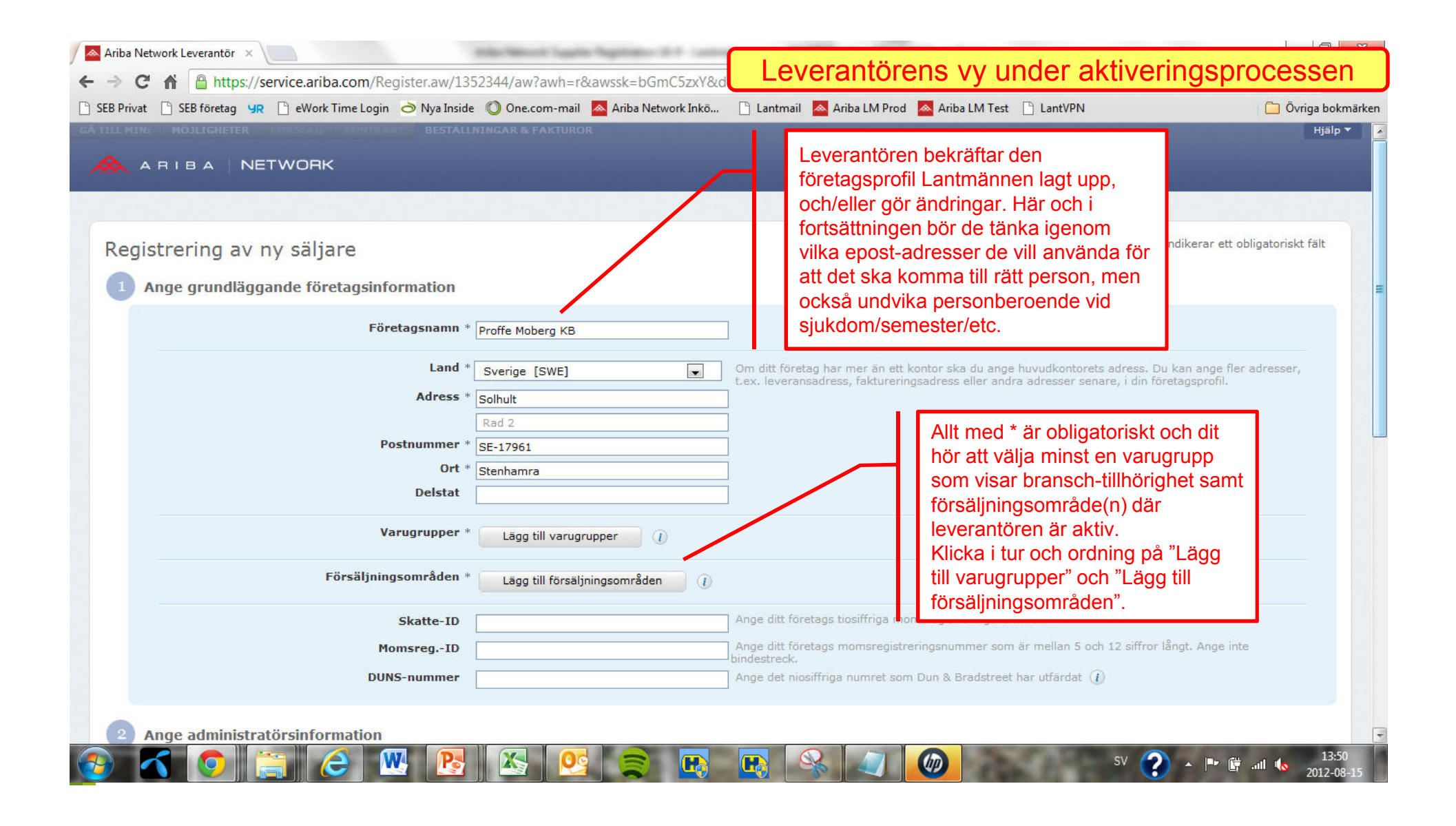

| L MIN: MÖJLIGHETER FOR                                                                               | AAG - FIKORIRAKI - BESTÄLLNINGAR & FAKTUROR                                                                                                    |                                                                                                    | Hjälp 1                          |
|----------------------------------------------------------------------------------------------------|----------------------------------------------------------------------------------------------------|----------------------------------------------------------------------------------------------------|----------------------------------|
| ARIBA NETW<br>I av varugrupp är en viktig del i att<br>leverantörer är genom de varug<br>Sök Bläddra | DRK<br>skapa och upprätthålla en Ariba Discovery-profil. Leverantörer materias med Discov                                                                                                    | Sökorden är direkt kopplade till<br>UN-SPSC-kategorierna och inte<br>helt flexibla. I det här läget är det<br>viktigaste att hitta en (1) som är bra<br>nog och sedan komma vidare med<br>registreringen. Leverantören kan<br>logga in senare och lägga till fler. | ligaste sätten att matcha anslag |
| nge ett nyckelord eller sökfras oc<br>nge ett nyckelord:                                             | h klicka på Sök. Klicka på varugruppen som du vill lägga till och klicka sedan på Lägg<br>Konsulttjänster Sök                                                                                                    | g till. Klicka på UK för att spara dina andringar.                                                                                                    |                                  |
| älj ett resultat:                                                                                    | <ul> <li>Yrkestjänster &gt; Företagsledningar &gt; Affärskonsulter &gt; Konsulttjäns</li> <li>Yrkestjänster &gt; Företagsledningar &gt; Affärskonsulter &gt; Konsulttjäns</li> <li>Yrkestjänster &gt; Företagsledningar &gt; Affärskonsulter &gt; Konsulttjäns</li> <li>Yrkestjänster &gt; Företagsledningar &gt; Affärskonsulter &gt; Konsulttjäns</li> <li>Yrkestjänster &gt; Företagsledningar &gt; Affärskonsulter &gt; Konsulttjäns</li> <li>Yrkestjänster &gt; Företagsledningar &gt; Affärskonsulter &gt; Konsulttjäns</li> <li>Konsulttjäns</li> <li>Yrkestjänster &gt; Företagsledningar &gt; Affärskonsulter &gt; Konsulttjäns</li> <li>Konsulttjäns</li> </ul> | ster inom informationsteknik<br>ster avseende organisationsstrukturer<br>ster för affärsbevakning<br>ster i samband med företagsförsäljningar<br>ster i samband med företagssammanslagningar                                                                       | E                                |
| <b>ina val:</b><br>u har valt: <b>0</b>                                                              |                                                                                                    | Inga poster                                                                                                    |                                  |

| Ariba Network Leverantör 🗴 📃                                                                     | Levenent Xnene varianden elstiverin                  |                    |
|--------------------------------------------------------------------------------------------------|------------------------------------------------------|--------------------|
| ← → C f land ttps://service.ariba.com/Register.aw/1352344/aw?awh=r&awssk=bGmC5zxY&a              | Leverantorens vy under aktiverin                     | igsprocessen       |
| 🗋 SEB Privat 📋 SEB företag 😗 🗋 eWork Time Login 🔿 Nya Inside 🔘 One.com-mail 🔼 Ariba Network Inkö | 🗋 Lantmail 🛛 Ariba LM Prod 🔼 Ariba LM Test 📋 LantVPN | 🦳 Övriga bokmärken |
| GÁ TILL MIN: MÖJLIGHETER FÖRSLAG KONTRAKT BESTÄLLNINGAR & FAKTUROR                               |                                                      | Hjälp 🔻 🔺          |
| ARIBA NETWORK                                                                                    |                                                      |                    |

## Val av varugrupp

Val av varugrupp är en viktig del i att skapa och upprätthålla en Ariba Discovery-profil. Leverantörer matchas med Discovery-anslag från inköpare som letar efter nya leverantörer. Ett av de vanligaste sätten att matcha anslag med leverantörer är genom de varugrupper som väljs.

| Sök Bläddra<br>Ange ett nyckelord eller sökfras o<br>Ange ett nyckelord: | Ch klicka på Sök. Klicka på varugruppet so       Välj en, klicka "Lägg till" så att den hamnar i "Mina val" och klicka sedan "OK" nere till höger         Konsulttjärster<br>(t.ex. st dtjänster, kartong etc.)       Välj en, klicka "Lägg till" så att den hamnar i "Mina val" och klicka sedan "OK" nere till höger                                                                                                    |
|--------------------------------------------------------------------------|----------------------------------------------------------------------------------------------------|
| Välj ett resultat:                                                       | <ul> <li>Yrkestjänster &gt; Företagsledningar &gt; Affärskonsulter &gt; Konsulttjänster inom informationsteknik</li> <li>Yrkestjänster &gt; Företagsledningar &gt; Affärskonsulter &gt; Konsulttjänster avseende organisationsstrukturer</li> <li>Yrkestjänster &gt; Företagsledningar &gt; Affärskonsulter &gt; Konsulttjänster för affärsbevakning</li> <li>Yrkestjänster &gt; Företagsledningar &gt; Affärskonsulter &gt; Konsulttjänster i samband med företagsförsäljningar</li> <li>Yrkestjänster &gt; Företagsledningar &gt; Affärskonsulter &gt; Konsulttjänster i samband med företagsförsäljningar</li> <li>Lägg till Biddra bland kategorier »</li> </ul> |
| <b>Mina val:</b><br>Du har valt: 1                                       | Konsulttjänster inom informationsteknik (Visa) Ta bort                                                                                                    |
|                                                                          |                                                                                                    |

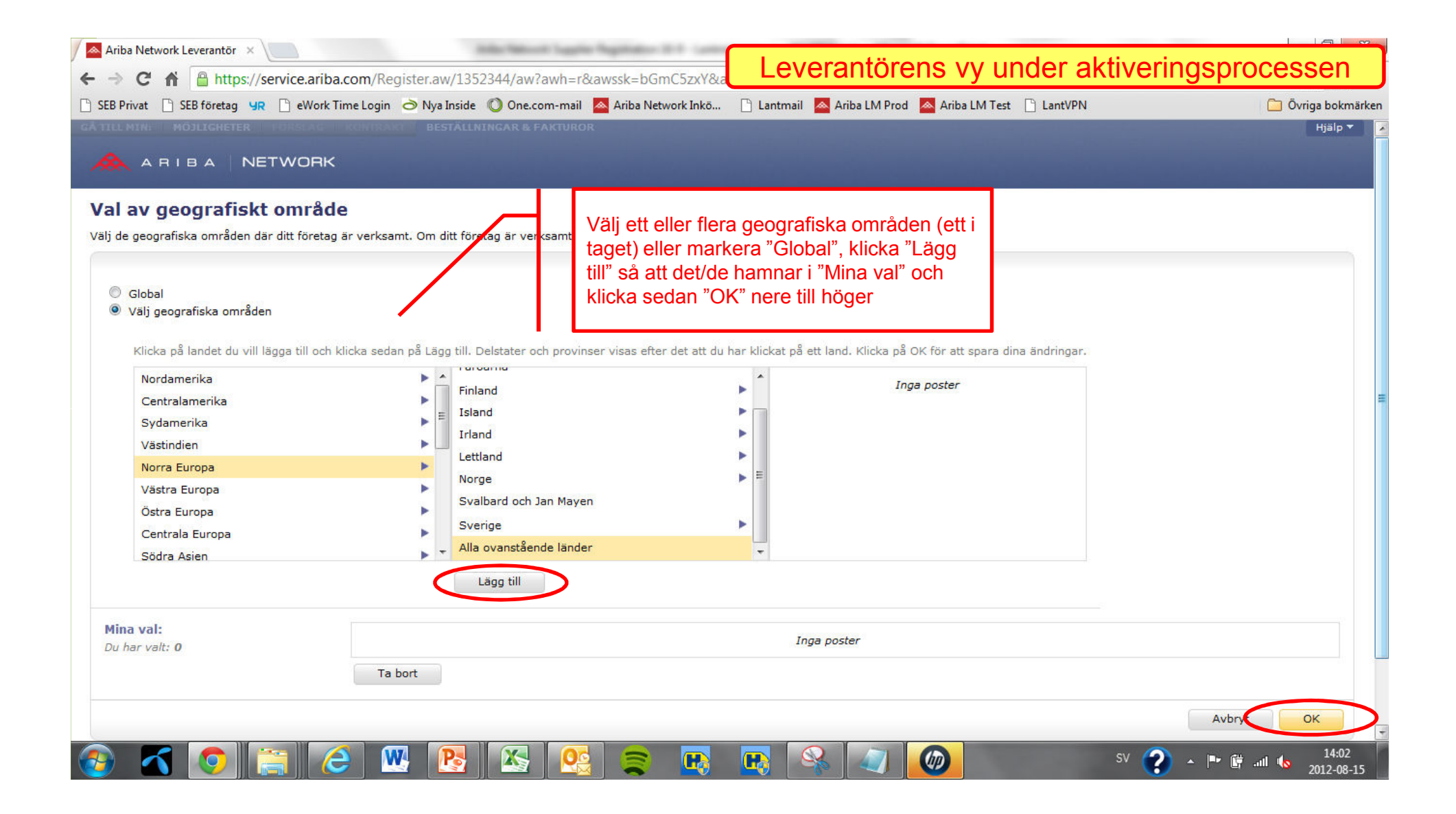

| Ariba Network Leverantör 🗴                                                                    |                                                                                                    |
|-----------------------------------------------------------------------------------------------|----------------------------------------------------------------------------------------------------|
| ← → C ↑ https://service.ariba.com/Register.aw/1352344/aw?awh=r&awssk=bGmC5                    | Leverantörens vy under aktiveringsprocessen                                                             |
| 🗈 SEB Privat 🗋 SEB företag y R 🗋 eWork Time Login 👌 Nya Inside 🔘 One.com-mail 🗖 Ariba Network | Inkō 🗋 Lantmail 🙍 Ariba LM Prod 🙍 Ariba LM Test 🗋 LantVPN 📄 Övriga bokmärken                            |
| GÅ TILL MINE MÖJLIGHETER FÖRSLAG KONTRAKT BESTÄLLNINGAR & FAKTUROR                            | Hjälp▼                                                                                                  |
| ARIBA NETWORK                                                                                 |                                                                                                    |
|                                                                                               |                                                                                                    |
|                                                                                               |                                                                                                    |
| Registrering av ny säljare                                                                    | *Indikerar ett obligatoriskt fält                                                                       |
| Ange grundläggande företagsinformation                                                        |                                                                                                    |
| Ange grundlaggande foretagsinformation                                                        | 1                                                                                                    |
| Företagsnamn * Proffe Moberg KB                                                               |                                                                                                    |
| Land * Sverige [SWE]                                                                          | Om ditt företag har mer än ett kontor ska du ange huvudkontorets adress. Du kan ange fler adresser,     |
| Adress * Colluit                                                                              | t.ex. leveransadress, faktureringsadress eller andra adresser senare, i din företagspröf                |
| Rad 2                                                                                         |                                                                                                    |
| Postnummer * SE-17961                                                                         |                                                                                                    |
| Ort * Stenhamra                                                                               |                                                                                                    |
| Delstat                                                                                       |                                                                                                    |
| Varugrupper * (1) Konsulttiänster inom informationst                                          | eknik När Steg 1 nu är komplett kan                                                                     |
| Lägg till/ta bort ()                                                                          | leverantören gå vidare till Steg 2 –                                                                    |
| Eärräliningsområdon * (1) Globalt                                                             | "Ange administratörsinformation" nedan.                                                                 |
| Lägg til/ta bort                                                                              |                                                                                                    |
|                                                                                               | Ange ditt förstags tigriffriga memoragistrasingspummer                                                  |
| Skatte-ID                                                                                     | Ange ditt förstass memsragistrarjagsnummar som är mellan 5 och 12 siffrar l <sup>8</sup> nat. Ange inte |
| momsreg10                                                                                     | bindestreck.                                                                                            |
| DUNS-nummer                                                                                   | Ange det niosiffriga numret som Dun & Bradstreet har utfärdat (1)                                       |
|                                                                                               |                                                                                                    |
| 🚱 🗹 🧿 🚞 🌔 👑 陸 🖄 🧟 🥃 🕻                                                                         | 14:08<br>SV 🕐 - 🖿 🛱11 🍫 2012-08-15                                                                      |

|                                                                                                    | de 🛛 One.com-mail 🛛 🗠 Ariba Network Inkö                                                             | 📋 Lantmail 🛛 Ariba LM Prod 🔼                                                                                                    |                                                                                                    |
|----------------------------------------------------------------------------------------------------|----------------------------------------------------------------------------------------------------|----------------------------------------------------------------------------------------------------|----------------------------------------------------------------------------------------------------|
| Ange administratörsinformation                                                                                                    |                                                                                                    |                                                                                                    | Har registreras vem som "ager" kontot.<br>Dvs vem som, åtminstone initialt är den                                                                                                    |
| Namn<br>E-post                                                                                                    | Proffe     Moberg     proffe@proffemoberg.eu     Detta är mitt användarnamn                          | Aribas Sekretesspolicy                                                                                                    | enda som kan logga in på Ariba Networ<br>hos leverantören. Ytterligare användare<br>kan registreras senare när väl<br>aktiveringsprocessen är klar.                                                                    |
| Användarnamn                                                                                                    | * proffe@lantmannen.com                                                                              | Måste vara i e-postformat (t.ex. john                                                                                                    | an <mark>anconcomy (y</mark>                                                                                                    |
| Lösenord                                                                                                    | *                                                                                                    | Måste vara minst 8 tecken långt och i                                                                                                    | nnehålla både bokstäver och siffror $({ar l})$                                                                                                    |
|                                                                                                    | •••••                                                                                                | ]                                                                                                    |                                                                                                    |
| Hemlig fråga                                                                                                    | * I vilken stad föddes din mor?                                                                      | Om du glömmer ditt lösenord kan du                                                                                                    | få reda på det genom att svara på din säkerhetsfråga. 🕡                                                                                                    |
|                                                                                                    | •••••                                                                                                | 1                                                                                                    |                                                                                                    |
|                                                                                                    | •••••                                                                                                |                                                                                                    |                                                                                                    |
| Språk                                                                                                    | Svenska                                                                                              | Det språk som används när Ariba ski<br>språknställningen i din webbläsare, s<br>du är Aontoadministratör styr inställin<br>på inkolsorder som cirkuleras via e-p | kar konfigurerbara aviseringar till dig. Detta skiljer sig från<br>m styr användargränssnittet och de åtgärder du utför där. Om<br>ngen för önskat språk även avsnittsrubrikerna och fältetiketterna<br>ost eller fax. |
| Genom att klicka på knappen Registrera dig nu anger du att<br>annan jurisdiktion än där du befinner dig, i enlighet med ber<br>Inc, i enlighet med det som redovisas i ovan nämnda policy | du uttryckligen accepterar och förstår att de up<br>krivningen i vår Aribas Sekretesspolicy . Du har | pgifter som du registrerar i det här sys<br>r rätt att komma åt och ändra dina pers                                                                              | emet kan komma att överföras till ett land utanför EU eller någon<br>onliga uppgifter inifrån programmet eller genom att kontakta Ariba,                                                                               |
| Jag har läst och accepterar Villkor för användning och A                                                                                                    | ribas Sekretesspolicy                                                                                | "Ar                                                                                                    | vändarnamn" måste vara i form av en epo                                                                                                    |

| Ange administratörsinformation<br>Namn *<br>E-post *                                                                                                    | Proffe Moberg<br>proffe@proffemoberg.eu<br>Detta är mitt användarnamn                                                                             | ] Aribas Sekretesspolicy                                                                                                    |
|----------------------------------------------------------------------------------------------------|----------------------------------------------------------------------------------------------------|----------------------------------------------------------------------------------------------------|
| Användarnamn *<br>Lösenord *<br>Hemlig fråga *                                                                                                    | proffe@lantmannen.com I vilken stad föddes din mor?                                                                                               | Måste vara i e-postformat (t.ex. john@newco.com)       Image: Comparison of the comparison of the comparison of the |
| Språk<br>Genom att klicka på knappen Registrera dig nu anger du att di<br>annan jurisdiktion än där du befinner dig, i enlighet med beskr<br>Inc, i enlighet med det som redovisas i ovan nämnda policy.<br>Inc, jag har läst och accepterar Villkor för användning och Arit | Svenska            u uttryckligen accepterar och förstår att de up<br>ivningen i vår Aribas Sekretesspolicy . Du ha           bas Sekretesspolicy | Det språk som används när Ariba skickar konfigurerbara aviseringar till dig. Detta skiljer sig från<br>språkinställningen i din webbläsare, som styr användargränssnittet och de åtgärder du utför där. Om<br>du är kontoadministratör styr inställningen för önskat språk även avsnittsrubrikerna och fältetiketterna<br>på inköpsorder som cirkuleras via e-post eller fax.                                                                                                    |
|                                                                                                    | Läs igenom<br>Networks vil                                                                                                    | och acceptera Ariba<br>Ikor för användning samt                                                                                                    |

| / 📥 Ariba Network Leverantör 🛛 🔪 📃                                                                                                    |                                  |                                                                                                    |                                                                  |
|----------------------------------------------------------------------------------------------------|----------------------------------|----------------------------------------------------------------------------------------------------|------------------------------------------------------------------|
| ← → C f @ https://service.ariba.com/Register.aw/1352344/aw?awh=r&awssk=bGmC5zxY#b                                                                                                    | Leverantôr                       | ens vy under aktiveringsprod                                                                                                    | cessen                                                           |
| 🗅 SEB Privat 🗋 SEB företag 🧏 🗋 eWork Time Login 👌 Nya Inside 🔘 One.com-mail 🙇 Ariba Network Inkö                                                                                                    | 🗋 Lantmail 🛛 🔼 Ariba LM Prod     | d 🔼 Ariba LM Test 📋 LantVPN                                                                                                    | 📋 Övriga bokmärken                                               |
| CĂ TILL MINET MÖJLICHETER I PORSLACI I KOMIRAKI BESTĂLLNINGAR & FAKTUROR                                                                                                    |                                  |                                                                                                    | Hjälp ▼                                                          |
| Bekräftelse av e-postadress:<br>Tack för att du bekräftade din nya e-postadress på Ariba. Din e-postadress <b>proffe@proffemoberg.eu</b> har upp<br><b>Slutför din företagsprofil nu</b>                                                                                                    | daterats.                        | Varför är din företagsprofil så viktig?                                                                                                    |                                                                  |
| Fullständighet:       35%         • Lägg till kontaktpersoner för att säkerställa att dina affärspartners kan nå dig.       • Lägg till marknadsföringsinformation och ekonomiska data för att hjälpa nya affärspartners att hitta dig.         • Visa ytterligare rekommendationer kring företagsprofiler i fullständighetsmätaren.                                                                                                  |                                  | En fullständig företagsprofil gör det lättare för köparorganisatio<br>ditt företag när de söker efter leverantörer baserat på varugru<br>försäljningsområde eller andra kriterier.<br>Köpare utgår från din företagsprofil när de bedömer ditt företag<br>Ariba använder informationen i din företagsprofil för att automa<br>din kapacitet med nya affärsmöjligheter. | oner att hitta<br>pp, bransch,<br>gs kapacitet.<br>atiskt matcha |
| Leverantören får en bekräftelse och en möjlighet att komplettera si<br>företagsprofil. Detta är främst avsett för att andra kunder ska kunna<br>dem på Ariba Network och är inget som krävs för Lantmännens sk<br>kan alltså välja att slutföra det senare.<br>OBS! det är endast den initiala registreringen som är klar. Nästa<br>obligatoriska steg är att konfigurera orderinställningarna, vilket bes<br>senare i detta dokument | n<br>a hitta<br>ull. Vi<br>krivs | Slutför min företagsprofil senare Gå till din fö                                                                                                    | iretagsprofil                                                    |

© 1996-2012 Ariba, Inc. Med ensamrätt. Datapolicy Säkerhetsmeddelande Villkor för användning

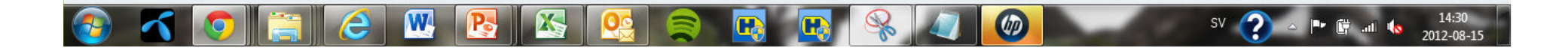

Leverantören får även ett välkomstmeddelande från Ariba efter fullgjord registrering, samt ytterligare ett meddelande som informerar om kvarvarande konfigurering. Eventuellt får de även ett email för att bekräfta användaruppgifter, i de fall där den registrerade "Ägaren/Kontoinnehavaren" inte är densamma som den ursprungliga adressaten för inbjudan. Det senare fallet behandlas inte här men de ska följa instruktionerna och sedan logga in med det användarnamnet för att fullgöra orderinställningarna.

## Leverantörens vy under aktiveringsprocessen

## 🙈 ARIBA

## Välkommen till Ariba Commerce Cloud

Registreringsprocessen på Ariba Commerce Cloud för Proffe Moberg KB har nu slutförts.

offa@lant

Your organization's account ID: AN01010032675

| 1                      | A RIBA   NETWORK                                                                                                    | att förvara ditt användarnamn                                                                               |
|------------------------|----------------------------------------------------------------------------------------------------|----------------------------------------------------------------------------------------------------|
| To Pr                  | roffe Moberg KB,                                                                                                    | med andra.                                                                                                  |
| Detta<br>AN01<br>Din k | a meddelande innehåller viktig information om ditt Ariba® Network konto (ANID:<br>.010032675).<br>xund, Lantmännen begär att du slutför konfigurationsuppgifterna för följande aktiviteter:                                                                                     | onsuppgifter som att skapa<br>dministration inte ingår i ditt<br>n på en annan person i din<br>inistration. |
| ÷                      | <b>Katalog</b><br>Den här aktiviteten innehåller aktiviteter för att spåra när dina kunde begär en elektronisk<br>katalog. Katalogens innehåll och pris ska bestämmas i förväg med kunden.<br>Taköncender                                                                       | ill leverantörsfunktionerna i                                                                               |
| í                      | Den här aktiviteten spårar alla aktiviteter som rör inköpsorder. Du kan redan ha slutfört några<br>av dessa aktiviteter i en tidigare aktivitet.                                                                                                    |                                                                                                    |
| <b>VAD</b><br>För a    | DU BEHÖVER GÖRA<br>tt slutföra din nya aktivitet:                                                                                                    |                                                                                                    |
|                        | <ul> <li>Logga in på ditt Ariba Network-leverantörskonto (<u>http://supplier.ariba.com</u>).</li> <li>Klicka på fliken Aktiveringsaktiviteter.</li> <li>Visa din aktivitetslista och slutför de återstående aktiviteterna. Du har kanske redan utfört en del av dem.</li> </ul> | ð                                                                                                    |

Se vtterligare information om din kund i Leverantörsinformationsportalen, som är tillgänglig

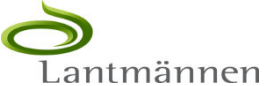

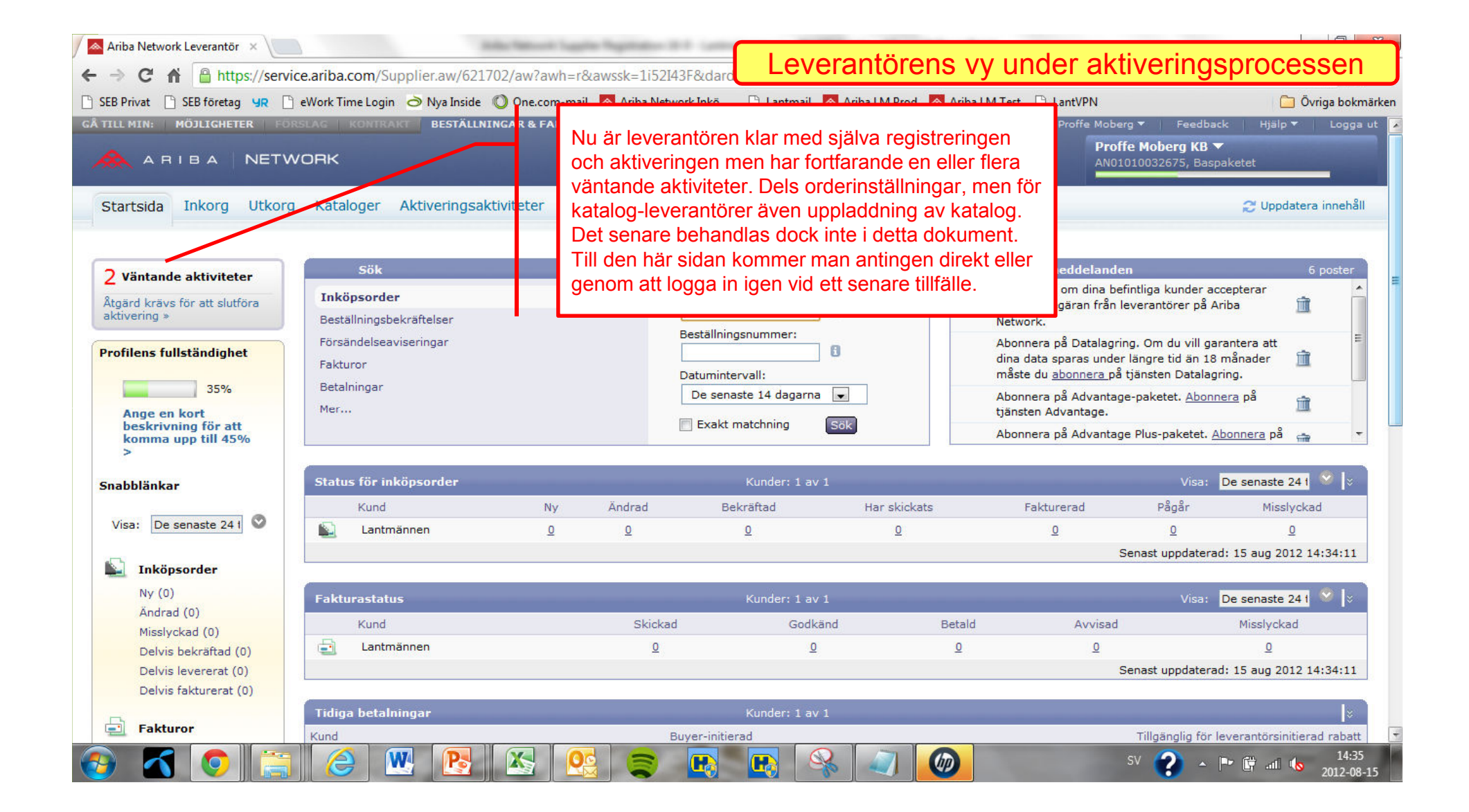

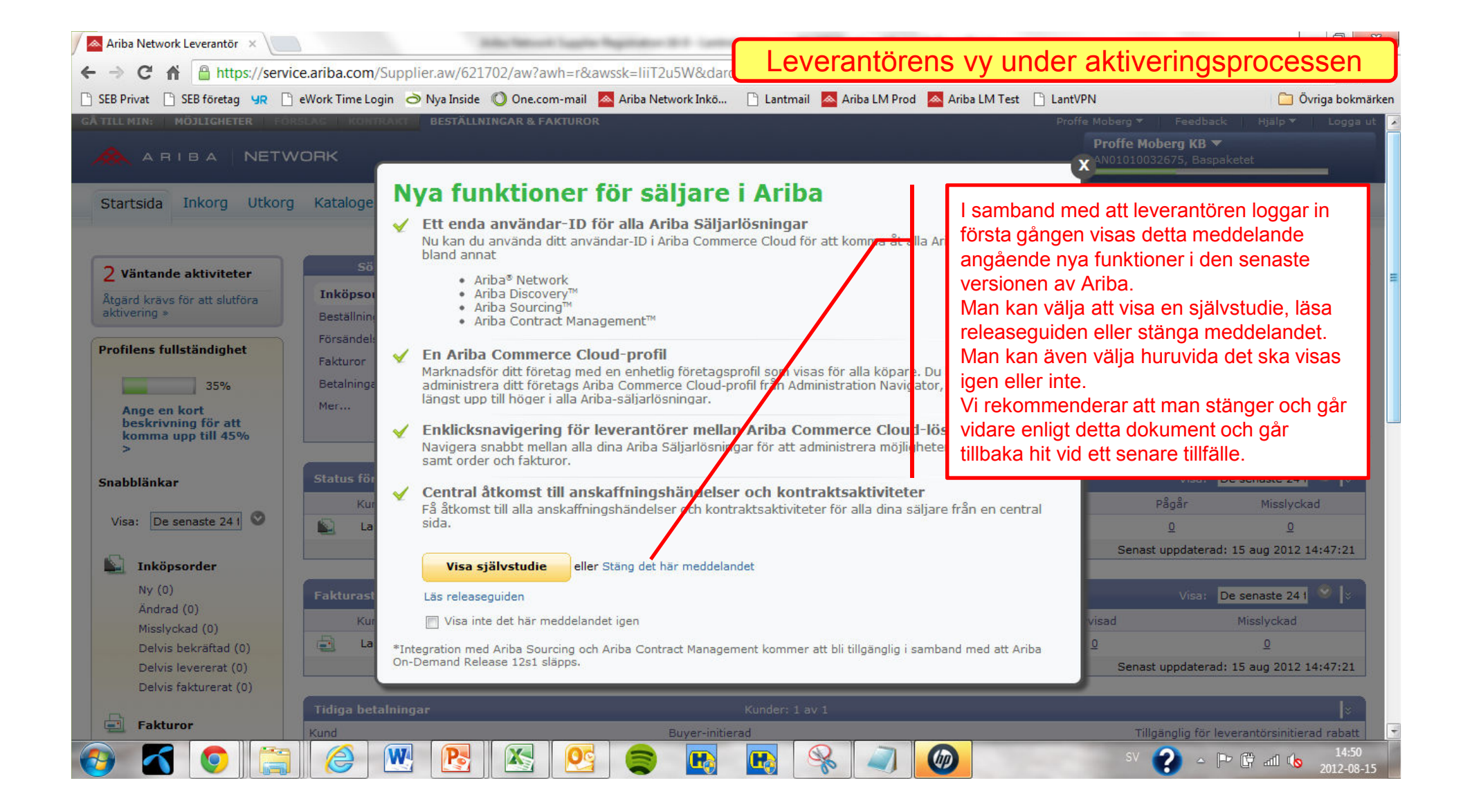

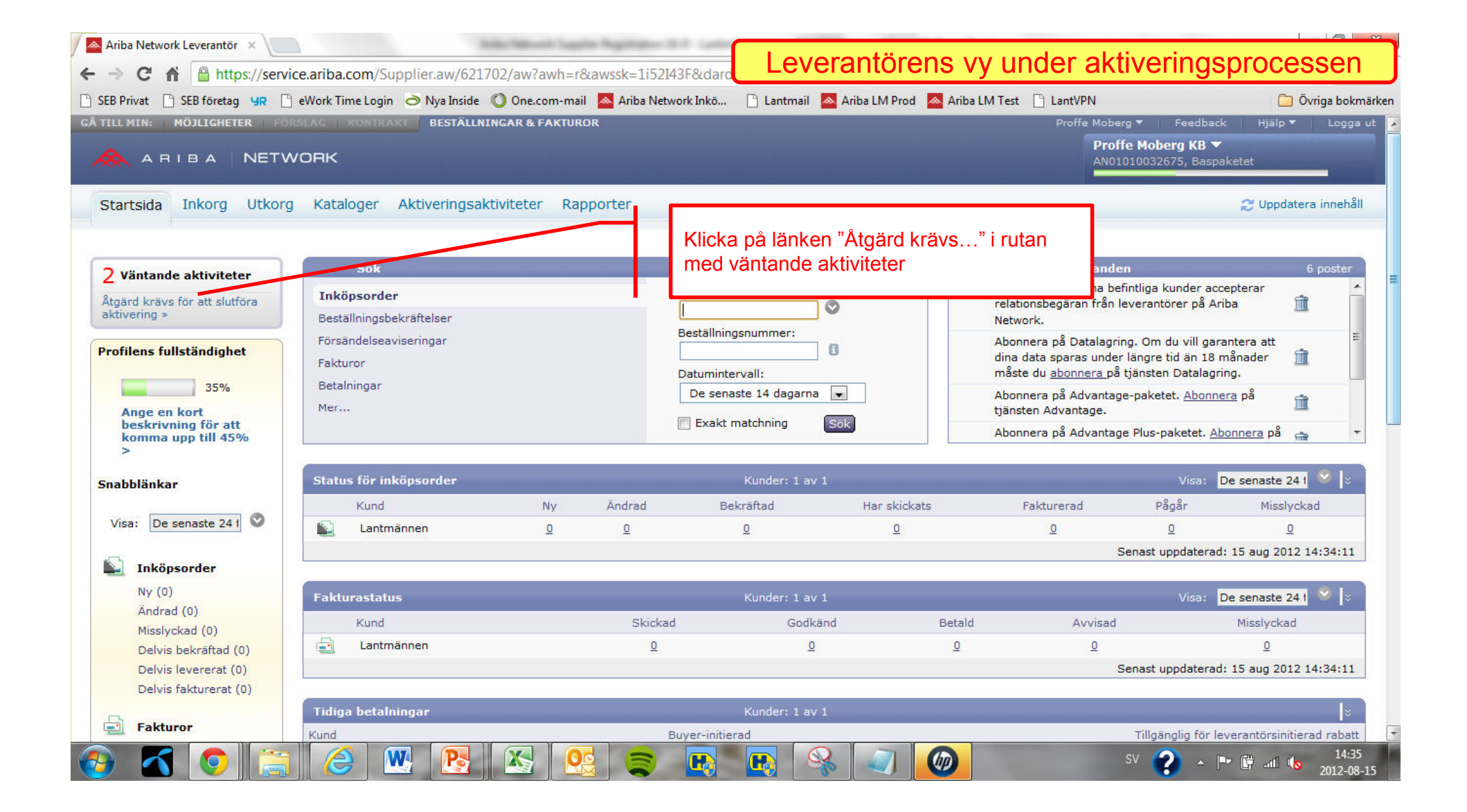

| 🔺 Ariba Network Leverantö     | r ×                                                                                                    | and the second second second second second second second second second second second second second second second                                                                                                    |                                                                                                    | and the second second second second second second second second second second second second second second second                  |                                              |
|-------------------------------|----------------------------------------------------------------------------------------------------|----------------------------------------------------------------------------------------------------|----------------------------------------------------------------------------------------------------|----------------------------------------------------------------------------------------------------|----------------------------------------------|
| + → C 🖬 🔒 htt                 | ps://service.ariba.com/Supplier.aw/6317                                                                                                    | 06/aw?awh=r&awssk=Shd7az1                                                                                                    | z&dar Leverantorens \                                                                                                    | y under aktivering                                                                                                    | jsprocessen                                  |
| ) SEB Privat 📄 SEB företa     | g 😗 🗋 eWork Time Login 👌 Nya Inside                                                                                                    | 🔘 One.com-mail 🛛 🔼 Ariba Networl                                                                                                    | 🛙 Inkö 📋 Lantmail 🛛 Ariba LM Prod 🔼 Ariba                                                                                                    | a LM Test 📋 LantVPN                                                                                                    | 📋 Övriga bokmärk                             |
| ÁTILLMIN:   MÖJLIGHET         | TER FORSLAG KONTRAKT BESTÄLLNI<br>NETWORK                                                                                                    | NGAR & FAKTUROR                                                                                                    |                                                                                                    | Proffe Moberg <b>T</b> Feedl<br>Proffe Moberg KB<br>AN01010032675, Ba                                                             | oack   Hjälp ▼   Logga ut<br> ▼<br> spaketet |
| Startsida Inkorg              | Utkorg Kataloger Aktiveringsak                                                                                                    | tiviteter Rapporter                                                                                                    |                                                                                                    |                                                                                                    |                                              |
| Visa information om alla      | a väntande uppgifter och slutför dem. Klicka p                                                                                                    | å länken för att slutföra en uppgift.                                                                                                    | Du kan också återöppna uppgifter som manuellt st                                                                                                    | ängts, om den efterföljande uppgiften inte                                                                                        | är slutförd. Det 🛛 🔜 🕏                       |
| Aktiviteter och upp           | Förfallodatum                                                                                                    | Totalt antal aktiviteter                                                                                                    | Mina väntande aktiviteter                                                                                                    | Väntande inköpsaktiviteter                                                                                                    | 1                                            |
| Konto                         | 2012-aug-15                                                                                                    | 4                                                                                                    | 0                                                                                                    | 0                                                                                                    |                                              |
| ✓ Inköpsorder                 | 2012-sep-24                                                                                                    | 4                                                                                                    | 1                                                                                                    | 0                                                                                                    |                                              |
| Väntande                      | sparar alla aktiviteter som ror inkopsorder. L<br>Konfigurera cirkulation och meddelar<br>Konfigurera önskad beställningscirkulation<br>att cirkulera via e-post bör du konfigurera<br>ditt konto och kontrollera om du har fått<br>avsnittet om e-postmeddelanden under ko | u kan redan na slutfort nagra av de<br><b>Ide för inköpsorder</b><br>smetod för dina kunder. Du kan vä<br>en distributionslista som exempelv<br>nya inköpsorder. Konfigurera även<br>nfigurationen av "elektronisk beställ | ssa aktiviteter i en tidigare aktivitet.<br>Ija specifika cirkulationsmetoder för olika typer av<br>is orders@yourcompany.com. Om du väljer online<br>e-postadresser för att ta emot meddelanden om<br>ningscirkulation"). | v inkommande beställningar. Om du välje<br>scirkulation bör du regelbundet logga in p<br>det inte går att leverera inköpsorder (s | <u>Konfigurera</u><br>r<br>e                 |
| Ej påbörjad                   | Redo att ta emot inköpsorder<br>Bekräfta att du är redo att ta emot inköp<br>överst i din aktivitetslista) för hur du skap                                                                                                    | Leverantören har två                                                                                                    | aktiviteter för Inköpsorder. Den                                                                                                    | första är rmationsportal (se länke                                                                                                | <u>Slutför aktivitet</u><br>n                |
| Ej påbörjad                   | Inköpsorganisationen är redo att skicka t<br>Din kund bekräftade att alla installations<br>antingen stängas manuellt av användarer                                                                                                    | önskemål. Den andra<br>de i och med detta är                                                                                                    | är att bekräfta att detta är klart<br>redo att ta emot inköpsorder. D                                                                                                    | och att<br>e övriga                                                                                                    | <i>Köparuppgifter</i><br>n                   |
| Ej påbörjad                   | Inköpsordern har skickats<br>Kunden har skickat minst en inköpsorder                                                                                                    | två aktiviteterna är La<br>Lantmännen är redo a                                                                                                    | ntmännens ansvar och styrs av<br>att gå i produktion med leverant                                                                                                    | när<br>ören.                                                                                                    | Köparuppgifter<br>överkant 🔺                 |
| ✓ Katalog Den här aktiviteten | 2012-aug-20                                                                                                    | Klicka på "Konfigurera                                                                                                    | a"-länken                                                                                                    |                                                                                                    |                                              |
| ) 🖌 🧔                         |                                                                                                    |                                                                                                    | 🖪 🖪 🛸 🥥 🔘                                                                                                    | sv ? 🔺                                                                                                    | 08:45                                        |

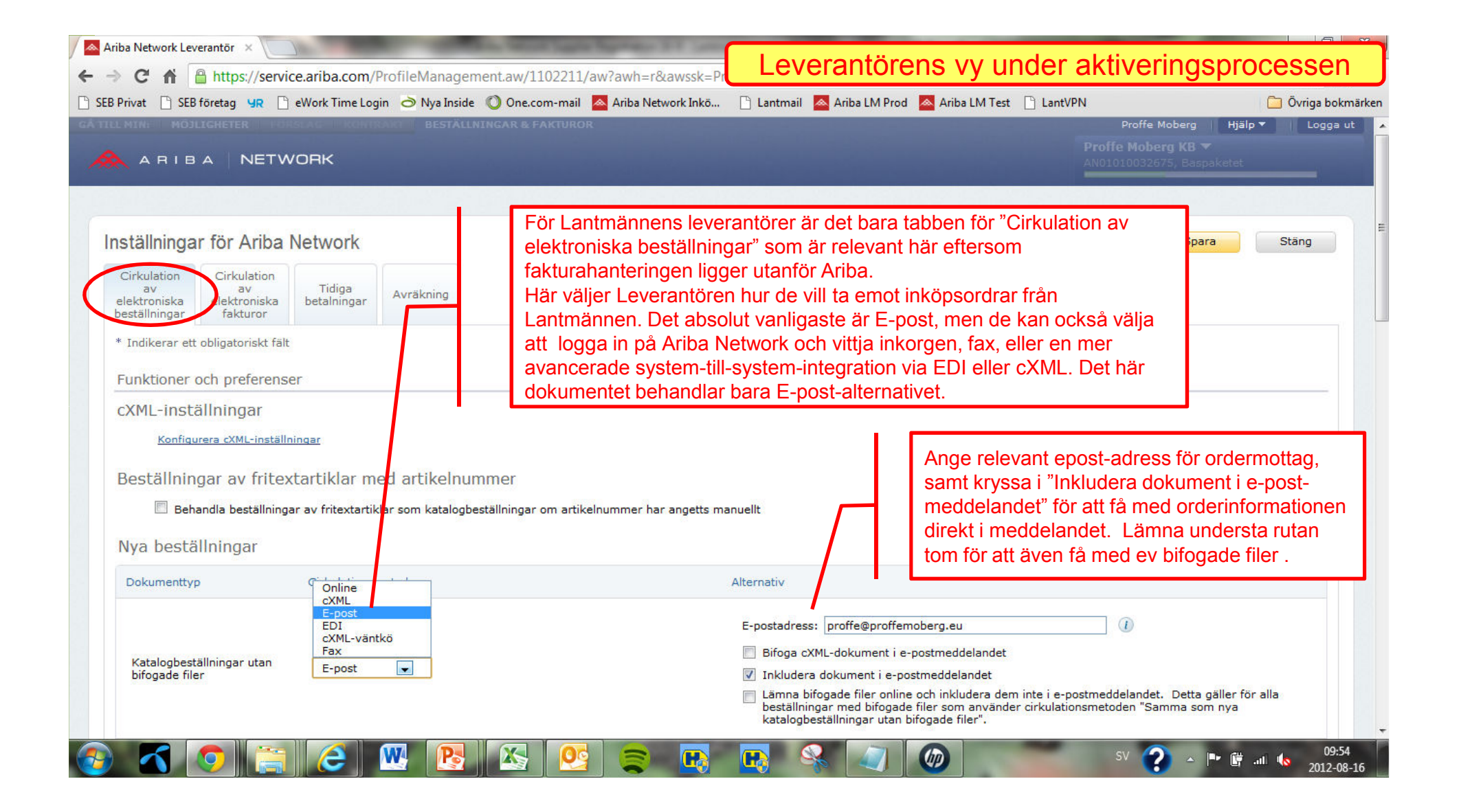

| Privat 🗋 SEB företag 🖳                                     | 🗋 eWork Time Login 👌 Nya Ir         | nside 🔘 One.com-mail 📐         | Ariba Network Inkö | 📋 Lantmail 🛛 📥 Ariba LM Proc                                                                                                    | d 📥 Ariba LM Test 📋 LantVPN                                                                                                    | 🧀 Övriga bok                 |
|------------------------------------------------------------|-------------------------------------|--------------------------------|--------------------|----------------------------------------------------------------------------------------------------|----------------------------------------------------------------------------------------------------|------------------------------|
| lya beställningar                                          |                                     |                                |                    |                                                                                                    |                                                                                                    |                              |
| Dokumenttyp                                                | Cirkulationsmetod                   |                                |                    | Alternativ                                                                                                    |                                                                                                    |                              |
| Katalogbeställningar utan<br>bifogade filer                | E-post                              |                                | _                  | E-postadress: proffe@proffem<br>Bifoga cXML-dokument i e-<br>V Inkludera dokument i e-po<br>Lämna bifogade filer online<br>beställningar med bifogade<br>katalogbeställningar utan b | oberg.eu           Image: oberg.eu         Image: oberg.eu           postmeddelandet         stmeddelandet           e och inkludera dem inte i e-postmeddelandet. Detta         filer som använder cirkulationsmetoden "Samma so           iflegade filer".         Samma so | a gäller för alla<br>om nya  |
| Katalogbeställningar med<br>bifogade filer                 | Samma som nya katalog               | beställningar utan bifogade fi | ler 💌              | Aktuell cirkulationsmetod <sup>fö</sup> r ny<br>🏝 Bifögade filer inkluderas i eställ                                                                                                 | Förutsatt att Leverantören inte<br>order-förfarande för olika situa                                                                                                    | vill ha olika<br>tioner, kan |
| Beställningar av<br>fritextartiklar utan<br>bifogade filer | i) Samma som nya katalog            | beställningar utan bifogade fi | ler 💌              | Aktuell cirkulations netod ör ny                                                                                                    | de sedan ange "Samma som r<br>katalogbeställningar utan bifog                                                                                                    | iya<br>jade filer" på        |
| Beställningar av<br>fritextartiklar med<br>bifogade filer  | $\widehat{l}$ Samma som nya katalog | beställningar utan bifogade fi | ler 💌              | Aktuell cirkulationsmetod för ny<br>🏝 Bifogsde filer inkluderas i beställ                                                                                                    | övriga beställningstyper.                                                                                                    |                              |
| ndra/annullera beställr                                    | lingar                              |                                |                    |                                                                                                    |                                                                                                    |                              |
| Dokumenttyp                                                | Cirkulationsmetod                   |                                |                    | Alternativ                                                                                                    |                                                                                                    |                              |
| Katalogbeställningar utan<br>bifogade filer                | Samma som nya katalog               | beställningar utan bifogade fi | ler 💌              | Aktuell cirkulationsmetod för ny                                                                                                    | a beställningar: E-post                                                                                                    |                              |
| Katalogbeställningar med<br>bifogade filer                 | Samma som nya katalog               | beställningar utan bifogade fi | ler 💌              | Aktuell cirkulationsmetod för ny<br>🏝 Bifogade filer inkluderas i beställ                                                                                                    | a beställningar: E-post<br>ningen.                                                                                                    |                              |
| Beställningar av<br>fritextartiklar utan<br>bifogade filer | ) Samma som nya katalog             | beställningar utan bifogade fi | ler 💌              | Aktuell cirkulationsmetod för ny                                                                                                    | a beställningar: E-post                                                                                                    |                              |
| Beställningar av<br>fritextartiklar med<br>bifogade filer  | D Samma som nya katalog             | beställningar utan bifogade fi | ler 💌              | Aktuell cirkulationsmetod för ny<br>🏝 Bifogade filer inkluderas i beställ                                                                                                    | a beställningar: E-post<br>ningen.                                                                                                    |                              |

| Andra dokumenttyper                        |                                                                                          |                                                     |                                                                                     | <b>1</b>              |
|--------------------------------------------|------------------------------------------------------------------------------------------|-----------------------------------------------------|-------------------------------------------------------------------------------------|-----------------------|
| Dokumenttyp Cirkul                         | lationsmetod                                                                             | Alternativ                                          | för Lantmännens behov är dessa<br>dokumenttyper inte relevanta och                  |                       |
| Inköpsorder mot ramavtal Sam               | nma som nya katalogbeställningar utan bifogade filer 💌                                   | Aktuel cirkulationsmetod fö                         | ₅ kan lämnas som "Online".                                                          |                       |
| Tidrapport Onli                            | ine 💌                                                                                    | Spara i min online-inkorg                           |                                                                                     |                       |
| Svarsdokument för Onli<br>beställning Onli | ine 🗨                                                                                    | Gå tillbaka till der här w                          | För att säkerställa att någon inom lever<br>organisationen blir informerad om en in | antörs-<br>köpsorder  |
| Betalningsremissor Onli                    | ine 💌                                                                                    | Spara i min online-inkor <u>o</u>                   | inte kan levereras enligt vald mottagare                                            | e och metod,          |
| Dokumentstatusuppdatering Onli             | ine 💌                                                                                    | opara i min online-inkor                            | adress. Den adressen bör skilja sig frår                                            | יפועפון פּרטאַני<br>ו |
| viseringar                                 |                                                                                          |                                                     | ordermottagande adress för att inte äve<br>meddelande ska riskera fel av samma o    | en detta<br>orsak.    |
| Гур                                        | Skicka avizanngar när                                                                    | 1 6                                                 | nii e-postadressema (minst                                                          | en kravsj             |
| Beställning                                | Skicka ett meddelande när beställningar inte<br>Skicka meddelande när begäran om ändring | kan levereras.<br>av beställning uppdateras.        | proffe@lantmannen.com                                                               |                       |
| Tidrapport                                 | Skicka ett meddelande när tidrapporter inte l                                            | kan levereras.                                      | proffe@proffemoberg.eu                                                              |                       |
| nställningar för och information om        | n utökad profil                                                                          |                                                     |                                                                                     |                       |
| Utōkad profilinformation                   | När oro<br>man "S                                                                        | derinställningarna är kla<br>Spara".och sedan "Stän | ara klickar<br>g".                                                                  |                       |
|                                            |                                                                                          |                                                     |                                                                                     |                       |
|                                            |                                                                                          |                                                     | Spara                                                                               | Stäng                 |

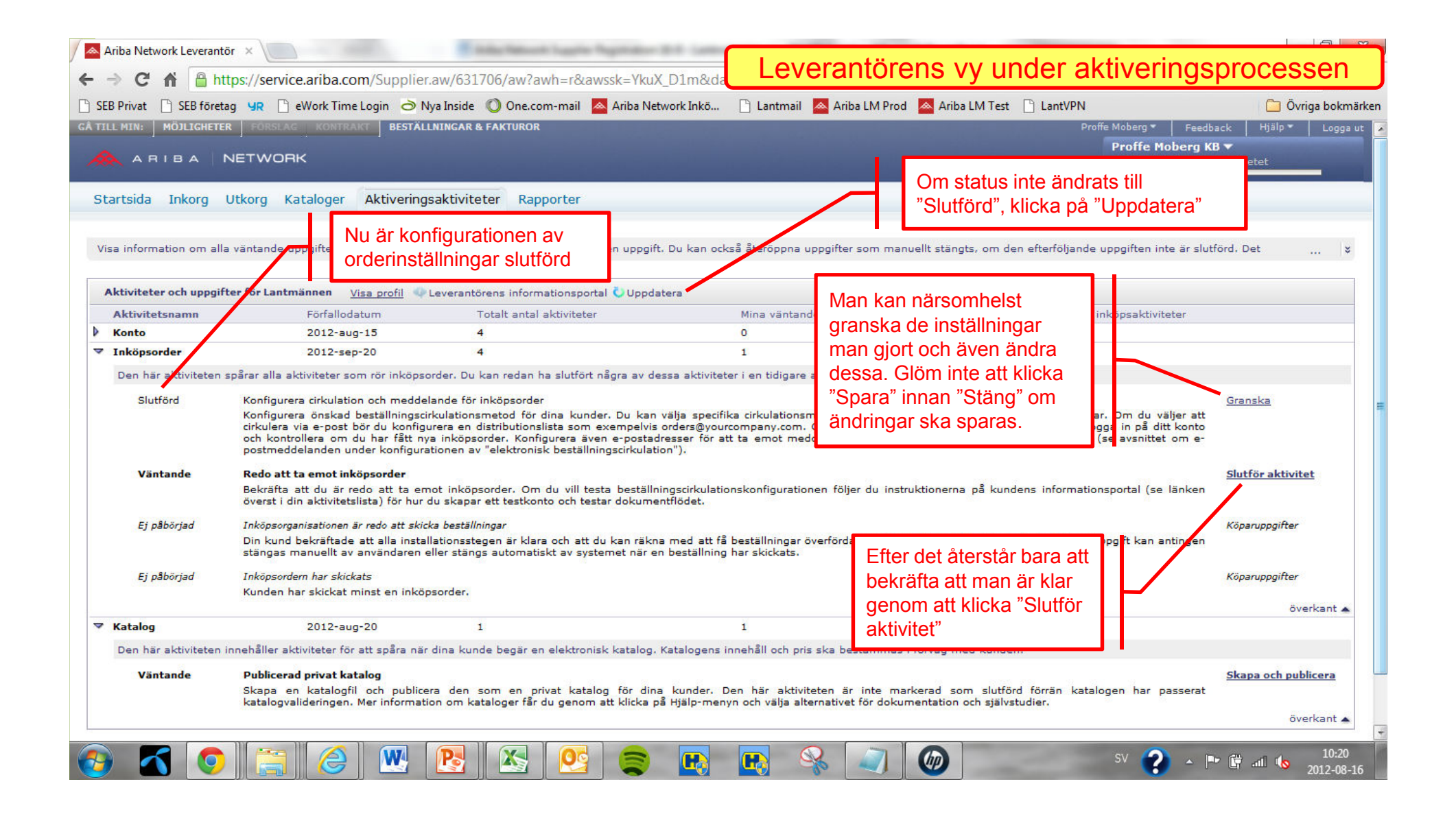

| Ariba Network Leverant                      | tör ×                                                                                                    | and the second second s |                                                                                                    |                                                                                                 |                                   |
|---------------------------------------------|----------------------------------------------------------------------------------------------------|----------------------------------------------------------------------------------------------------|----------------------------------------------------------------------------------------------------|-------------------------------------------------------------------------------------------------|-----------------------------------|
| ← → C 🖬 🔒 h                                 | ttps://service.ariba.com/Supp                                                                                                    | olier.aw/631706/aw?awh=r&awssk=1.rtYJPv&                                                                                                    | dard, Leverantorens vy unde                                                                                                    | er aktiveringspr                                                                                | ocessen                           |
| 🕒 SEB Privat 📄 SEB föret                    | tag 😗 🗋 eWork Time Login 🤞                                                                                                    | 🍮 Nya Inside \mid 🔘 One.com-mail 🛛 🔼 Ariba Network I                                                                                                    | inkö 🗋 Lantmail 📥 Ariba LM Prod 🐱 Ariba LM Test 🗋 L                                                                              | antVPN                                                                                          | 🗀 Övriga bokmärken                |
| GĂ TILL MIN: MOJLIGHETE                     | ER FORSLAG KONTRAKT BE                                                                                                    | TÄLLNINGAR & FAKTUROR                                                                                                    |                                                                                                    | Proffe Moberg 👻 🛛 Feedback                                                                      | Hjälp - Logga ut                  |
|                                             | NETWORK                                                                                                    |                                                                                                    |                                                                                                    | Proffe Moberg KB ▼<br>AN01010032675, Baspa                                                      | ketet                             |
| Startsida Inkorg<br>Visa information om all | Utkorg Kataloger Aktive                                                                                                    | ringsaktiviteter Rapporter                                                                                                    | När orderinställningarna är<br>klara klickar leverantören på<br>"Slutför aktivitet" och                                          | inde upp iften inte är slutförd.                                                                | Det ¥                             |
|                                             |                                                                                                    |                                                                                                    | bekräftar i pop-up-fönstret.                                                                                                    |                                                                                                 |                                   |
| Aktiviteter och uppgil                      | tter for Lantmännen <u>Visa profil</u>                                                                                                    | Leverantörens informationsportal C Uppdatera                                                                                                    |                                                                                                    |                                                                                                 |                                   |
| Aktivitetsnamn                              | 2012-aug-15                                                                                                    | l otalt antal aktiviteter                                                                                                    | Mina vantande aktiviteter                                                                                                    | antande inkopsaktiviteter                                                                       |                                   |
| ✓ Inkönsorder                               | 2012-sep-20                                                                                                    | Slutför aktivitet                                                                                                    |                                                                                                    |                                                                                                 |                                   |
| Des bis slatigistes                         | and an and a set of the set of the set of th | Du kan markera en uppgift som slutförd om du l                                                                                                    | har slutfört den och lagt till en kommentar.                                                                                     |                                                                                                 |                                   |
| Slutförd                                    | Konfigurera cirkulation och m<br>Konfigurera önskad beställni<br>cirkulera via e-post bör du ko<br>och kontrollera om du har få<br>postmeddelanden under konf                                                                                                    | Aktivitetsnamn: Redo att ta emot inköpsorder<br>Aktivitetsstatus: Väntande<br>(Slutförd) (Avbryt)                                                                                                    |                                                                                                    | iställningar. Om du väljer att<br>bundet logga in på ditt konto<br>öpsorder (se avsnittet om e- | <u>anska</u>                      |
| Väntande                                    | Redo att ta emot inköpsorder<br>Bekräfta att du är redo att t<br>överst i din aktivitetslista) för                                                                                                    | a emot inköpsorder. Om du vill testa beställningscir<br>hur du skapar ett testkonto och testar dokumentflöd                                                                                                    | rkulationskonfigurationen följer du instruktionerna på kundens i<br>et.                                                          | nformationsportal (se länken                                                                    | <u>tför aktivitet</u>             |
| Ej påbörjad                                 | Inköpsorganisationen är redo att<br>Din kund bekräftade att alla i<br>stängas manuellt av använda                                                                                                    | <i>skicka beställningar</i><br>nstallationsstegen är klara och att du kan räkna med<br>ren eller stängs automatiskt av systemet när en best                                                                                                    | d att få beställningar överförda via Ariba Network från och med nu<br>rällning har skickats.                                     | Kõ<br>. Denna uppgift kan antingen                                                              | paruppgifter                      |
| Ej påbörjad                                 | Inköpsordern har skickats<br>Kunden har skickat minst en i                                                                                                    | nköpsorder.                                                                                                    |                                                                                                    | Kö                                                                                              | paruppgifter                      |
| ▼ Katalog                                   | 2012-aug-20                                                                                                    | 1                                                                                                    | 1 0                                                                                                    | 1                                                                                               | overkant 🔺                        |
| Den här aktiviteten                         | innehåller aktiviteter för att spåra                                                                                                    | när dina kunde begär en elektronisk katalog. Katalo                                                                                                    | ogens innehåll och pris ska bestämmas i förväg med kunden.                                                                       |                                                                                                 |                                   |
| Väntande                                    | <b>Publicerad privat katalog</b><br>Skapa en katalogfil och pu<br>katalogvalideringen. Mer infor                                                                                                    | blicera den som en privat katalog för dina kun<br>mation om kataloger får du genom att klicka på Hjäl                                                                                                    | nder. Den här aktiviteten är inte markerad som slutförd för<br>p-menyn och välja alternativet för dokumentation och självstudier | rän katalogen har passerat                                                                      | apa och publicera                 |
| s 🔊                                         |                                                                                                    |                                                                                                    |                                                                                                    | sv ? 🔺 🏳 🛱                                                                                      | 12:51<br>atl <b>()</b> 2012-08-16 |

| the second second second second second second second second second second second second second second second se | erag 🦋 📋 ework rime Login 😋 Nya Inside 🐧                                                                                                    |                                                                                                    |                                                                                                    |                                                                                                    |                                                                                                  |
|----------------------------------------------------------------------------------------------------|----------------------------------------------------------------------------------------------------|----------------------------------------------------------------------------------------------------|----------------------------------------------------------------------------------------------------|----------------------------------------------------------------------------------------------------|--------------------------------------------------------------------------------------------------|
| ARIBA                                                                                                    |                                                                                                    | AKTUROR                                                                                                    |                                                                                                    | Proffe Moberg V Feed<br>Proffe Moberg I<br>AN01010032675,                                                                                                    | dback   Hjalp▼   Logg:<br>KB▼<br>Baspaketet                                                      |
| artsida Inkorg                                                                                                  | Utkorg Kataloger Aktiveringsaktivitete                                                                                                    | er Rapporter                                                                                                    |                                                                                                    |                                                                                                    |                                                                                                  |
| a information om a                                                                                              | lla väntande uppgifter och Leverantören<br>orderinställni                                                                                                    | n är klar med sina<br>ngar och nästa                                                                                                    | n också återöppna uppgifter :                                                                                                    | som manuellt stängts, om den efterföljande uppgiften inte är slu                                                                                                    | utförd. Det 8                                                                                    |
| Aktiviteter och uppg                                                                                            | väntande akt                                                                                                    | ivitet för inköpsorder                                                                                                    | Mine utilate and a statistic                                                                                                    | atar Westenda taberaalatuitatar                                                                                                    |                                                                                                  |
| Konto                                                                                                    | 2012 aug är Lantmänne                                                                                                    | ens ansvar att                                                                                                    | 0                                                                                                    |                                                                                                    |                                                                                                  |
| Inköpsorder                                                                                                    | 2012 sep. bekräfta att d                                                                                                    | e är redo att börja                                                                                                    | 0                                                                                                    | 1                                                                                                    |                                                                                                  |
| Den här aktiviteter                                                                                             | spårar ata aktiviteter son skicka inköps                                                                                                    | sordrar                                                                                                    | iviteter i en tidioare aktivitet.                                                                                                    |                                                                                                    |                                                                                                  |
|                                                                                                    | and the share have a set of the first set of the                                                                                                    | Kastinger Street                                                                                                    | file all he see at and do to the                                                                                                    | and data take all and language internet and the second state of                                                                                                    |                                                                                                  |
| Slutförd                                                                                                    | och kontrollera om du har fätt nya inköpsord<br>postmeddelanden under konfigurationen av "e<br>Redo att ta emot inköpsorder                                                                                                    | er, Konfigurera även e-postadresser<br>ektronisk beställningscirkulation").                                                                                                    | för att ta emot meddelanden                                                                                                    | om det inte går att leverera inköpsorder (se avsnittet om e-                                                                                                    | Öppna aktivitet på nytt                                                                          |
| Slutförd                                                                                                    | och kontrollera om du har fätt nya inköpsord<br>postmeddelanden under konfigurationen av "e<br>Redo att ta emot inköpsorder<br>Bekräfta att du är redo att ta emot inköpsor<br>överst i din aktivitetslista) för hur du skapar et                                                                                                    | er. Konfigurera även e-postadresser<br>elektronisk beställningscirkulation").<br>del. Or<br>t testko För de leverantö                                                                                                    | för att ta emot meddelanden<br>rer som ska                                                                                                    | om det inte går att leverera inköpsorder (se avsnittet om e-<br>u instruktionerna på kundens informationsportal (se länken                                                                                                  | Öppna aktivitet på nytt                                                                          |
| Slutförd<br>Väntande                                                                                            | och kontrollera om du har fätt nya inköpsord<br>postmeddelanden under konfigurationen av "e<br>Redo att ta emot inköpsorder<br>Bekräfta att du är redo att ta emot inköpsor<br>överst i din aktivitetslista) för hur du skapar et<br>Inköpsorganisationen är redo att skicka bestä                                                                                                    | er. Konfigurera även e-postadresser<br>elektronisk beställningscirkulation").<br>del. Or<br>t testko För de leverantö<br>In inga tillhandahålla ka                                                                                                    | rer som ska<br>talog återstår att                                                                                                    | om det inte går att leverera inköpsorder (se avsnittet om e-<br>u instruktionerna på kundens informationsportal (se länken                                                                                                  | Öppna aktivitet på nytt<br>Köparuppgifter                                                        |
| Slutförd<br>Väntande                                                                                            | och kontrollera om du har fätt nya inköpsord<br>postmeddelanden under konfigurationen av "e<br>Redo att ta emot inköpsorder<br>Bekräfta att du är redo att ta emot inköpsor<br>överst i din aktivitetslista) för hur du skapar et<br>Inköpsorganisationen är redo att skicka bestä<br>Din kund bekräftade att alla installationenkege<br>stängas manuellt av användaren eller stängas                                                                                                    | er. Konfigurera även e-postadresser<br>elektronisk beställningscirkulation").<br>de . Or<br>It testko<br>För de leverantö<br>In nga<br>tillhandahålla ka<br>skapa och public                                                                           | rer som ska<br>talog återstår att<br>cera denna. Detta                                                                                             | om det inte går att leverera inköpsorder (se avsnittet om e-<br>u instruktionerna på kundens informationsportal (se länken<br>Ariba Network från och med nu. Denna uppgift kan antingen                                     | Öppna aktivitet på nytt<br>Köparuppgifter                                                        |
| Slutförd<br><b>Väntande</b><br>Ej påbörjad                                                                      | och kontrollera om du har fätt nya inköpsord<br>postmeddelanden under konftigurationen av "e<br>Redo att ta emot inköpsorder<br>Bekräfta att du är redo att ta emot inköpsor<br>överst i din aktivitetslista) för hur du skapar et<br>Inköpsorganisationen är redo att skicka bestä<br>Din kund bekräftade att alla installations kege<br>stängas manuellt av användaren eller stängs a<br>Inköpsordern har skickats                                                                                               | er. Konfigurera även e-postadresser<br>ilektronisk beställningscirkulation").<br>de . Or<br>it testko<br>För de leverantö<br><i>III nga</i><br>tillhandahålla ka<br>in triki<br>skapa och public<br>hanteras i en se                                   | rer som ska<br>talog återstår att<br>cera denna. Detta<br>parat utbildning.                                                                        | om det inte går att leverera inköpsorder (se avsnittet om e-<br>u instruktionerna på kundens informationsportal (se länken<br>Ariba Network från och med nu. Denna uppgift kan antingen                                     | <u>Öppna aktivitet på nytt</u><br><b>Köparuppgifter</b><br>Köparuppgifter                        |
| Slutförd<br><b>Väntande</b><br>Ej påbörjad                                                                      | och kontrollera om du har fätt nya inköpsord<br>postmeddelanden under konfigurationen av "e<br>Redo att ta emot inköpsorder<br>Bekräfta att du är redo att ta emot inköpsor<br>överst i din aktivitetslista) för hur du skapar et<br><b>Inköpsorganisationen är redo att skicka bestä</b><br>Din kund bekräftade att alla installationskege<br>stängas manuellt av användaren eller stängs a<br><i>Inköpsordern har skickats</i><br>Kunden har skickat minst en inköpsorder.                                       | er. Konfigurera även e-postadresser<br>elektronisk beställningscirkulation").<br>de . Or<br>It testko<br>För de leverantö<br>tillhandahålla ka<br>suloma<br>skapa och public<br>hanteras i en se                                                       | rer som ska<br>talog återstår att<br>cera denna. Detta<br>parat utbildning.                                                                        | om det inte går att leverera inköpsorder (se avsnittet om e-<br>u instruktionerna på kundens informationsportal (se länken<br>Ariba Network från och med nu. Denna uppgift kan antingen                                     | <u>Öppna aktivitet på nytt</u><br><b>Köparuppgifter</b><br>Köparuppgifter                        |
| Slutförd<br>Väntande<br>Ej påbörjad<br>Katalog                                                                  | och kontrollera om du har fätt nya inköpsord<br>postmeddelanden under konfigurationen av "e<br>Redo att ta emot inköpsorder<br>Bekräfta att du är redo att ta emot inköpsor<br>överst i din aktivitetslista) för hur du skapar et<br><b>Inköpsorganisationen är redo att skicka bestä</b> .<br>Din kund bekräftade att alla installationskege<br>stängas manuellt av användaren eller stängs a<br>Inköpsordern har skickats<br>Kunden har skickat minst en inköpsorder.<br>2012-aug-20 1                           | er. Konfigurera även e-postadresser<br>elektronisk beställningscirkulation").<br>de. Or<br>I testko<br>tillhandahålla ka<br>in ir kl<br>skapa och public<br>hanteras i en se                                                                           | för att ta emot meddelanden<br>rer som ska<br>talog återstår att<br>cera denna. Detta<br>parat utbildning.                                         | om det inte går att leverera inköpsorder (se avsnittet om e-<br>u instruktionerna på kundens informationsportal (se länken<br>Ariba Network från och med nu. Denna uppgift kan antingen                                     | <u>Öppna aktivitet på nyt</u><br><b>Köparuppgifter</b><br>Köparuppgifter<br>överkant <b>«</b>    |
| Slutförd<br>Väntande<br>Ej påbörjad<br>Katalog<br>Den här aktiviteteg                                           | och kontrollera om du har fätt nya inköpsord<br>postmeddelanden under konfigurationen av "e<br>Redo att ta emot inköpsorder<br>Bekräfta att du är redo att ta emot inköpsor<br>överst i din aktivitetslista) för hur du skapar et<br><b>Inköpsorganisationen är redo att skicka bestä</b><br>Din kund bekräftade att alla installationsotege<br>stängas manuellt av användaren eller stängs a<br>Inköpsordern har skickats<br>Kunden har skickats unnst en inköpsorder.<br>2012-aug-20 1                           | er. Konfigurera även e-postadresser<br>elektronisk beställningscirkulation").<br>de . Or<br>t testko<br>För de leverantö<br>lin inga<br>tillhandahålla ka<br>in ir kli<br>skapa och public<br>hanteras i en se<br>begär en elektronisk katalog. Katalo | för att ta emot meddelanden<br>rrer som ska<br>talog återstår att<br>cera denna. Detta<br>parat utbildning.                                        | om det inte går att leverera inköpsorder (se avsnittet om e-<br>u instruktionerna på kundens informationsportal (se länken<br>Ariba Network från och med nu. Denna uppgift kan antingen<br>0<br>tämmas i förväg med kunden. | <u>Öppna aktivitet på nyt</u><br><b>Köparuppgifter</b><br>Köparuppgifter<br>överkant <b>«</b>    |
| Slutförd<br>Väntande<br>Ej påbörjad<br>Katalog<br>Den här aktiviteter<br>Väntande                               | och kontrollera om du har fätt nya inköpsord<br>postmeddelanden under konfigurationen av "e<br>Redo att ta emot inköpsorder<br>Bekräfta att du är redo att ta emot inköpsor<br>överst i din aktivitetslista) för hur du skapar et<br>Inköpsorganisationen är redo att skicka bestä<br>Din kund bekräftade att alla installations kege<br>stängas manuellt av användaren eller stängs a<br>Inköpsordern har skickats<br>Kunden har skickat minst en inköpsorder.<br>2012-aug-20 1<br>2012-aug-20 1<br>2014-aug-20 1 | er. Konfigurera även e-postadresser<br>lektronisk beställningscirkulation").<br>de. Or<br>It testki<br>in reki<br>automa<br>begär en elektronisk katalog. Katalo<br>men privat katalog för ding kur                                                    | för att ta emot meddelanden<br>rer som ska<br>talog återstår att<br>cera denna. Detta<br>parat utbildning.<br>1<br>ogens innehåll och pris ska bes | om det inte går att leverera inköpsorder (se avsnittet om e-<br>u instruktionerna på kundens informationsportal (se länken<br>Ariba Network från och med nu. Denna uppgift kan antingen<br>0<br>tämmas i förväg med kunden. | Öppna aktivitet på nytt<br>Köparuppgifter<br>Köparuppgifter<br>överkant a<br>Skapa och publicera |